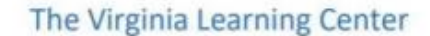

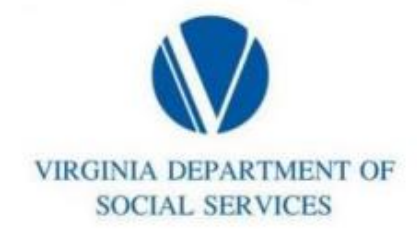

## Deleting sections and events in the COVLC

From the home screen hover over Manage and select Training. Then search the course from the Manage Content search on the right.

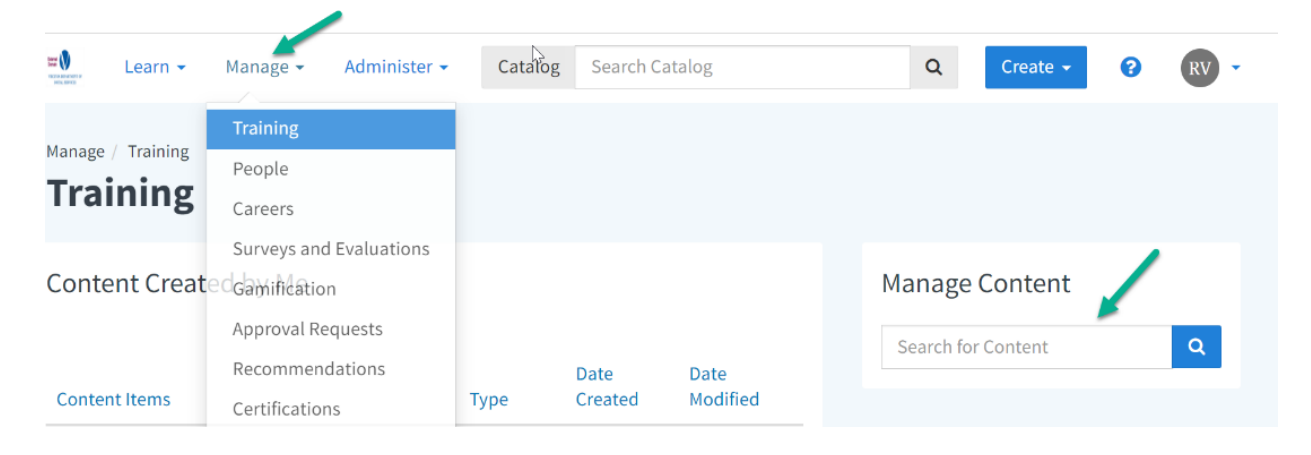

## Select the course from the search results. Move to the Sections tab and select the event

| VDSS - DVS1001W: Un                                 | derstanding Domestic Violence             | 2 🕄                      | View as Learn                           |
|-----------------------------------------------------|-------------------------------------------|--------------------------|-----------------------------------------|
|                                                     |                                           |                          |                                         |
| Details Sections                                    | Availability and Sharing                  |                          |                                         |
|                                                     | Filter by name or section code            | Q                        | Here Add a New Section                  |
| ✓ Status                                            | Active × Current × Clear A                | II                       |                                         |
| Active (2)                                          |                                           | /                        | <pre>« &lt; Page 1 of 1 &gt; &gt;</pre> |
| <ul> <li>Completion Status</li> </ul>               | VDSS - DVS1001W:                          | <b>35</b> of 35 enrolled | Managa Engollmont - Dotai               |
| <ul><li>Complete (42)</li><li>Current (2)</li></ul> | Understanding Domestic<br>Violence Active | Waitlisted: 0            |                                         |
|                                                     | 6/20/2023 - 6/21/2023                     |                          |                                         |

## To delete the Section:

Go to the Sections tab. On the right, click the dropdown next to Edit to select Delete Section.

| CIASSIOUIII                              |                    |                              |                                      |               |         |
|------------------------------------------|--------------------|------------------------------|--------------------------------------|---------------|---------|
|                                          | VD                 | SS - DVS1001W:               | Understanding Domestic               | Violence      |         |
| Section Details                          | Settings           | Enrollment Conten            | t Gradebook and Attendance           | Notifications |         |
| Section Code Section Number Co           |                    | ompletion Code Section Dates |                                      | DM            | Edit -  |
|                                          | 0326               | 13422FD 0/20/20.             | 23 9.00.00 AM - 6/21/2023 12.30.00 F | Copy          | Section |
| Reminder Emails<br>No reminder emails ar | e sent to enrolled | d users                      |                                      | Delete        | Section |

To delete an event or a portion of an event:

Go to the Section Details tab and scroll down to the event. Click the 3 dots on the right and select Delete.

| Tue, 0/20/2023     |                                                  |                                                |                 |            |
|--------------------|--------------------------------------------------|------------------------------------------------|-----------------|------------|
| 8:00 AM EST        | Enrollment Cancellation Ends                     |                                                |                 | :          |
| 9:00 AM - 11:59 PM | VDSS - DVS1001W: Understanding Domestic Violence | Instructor: ANGELA BERRY, CAROL<br>BASKERVILLE |                 | :          |
| 201                |                                                  |                                                | Mark Attendance | 0 Attended |